## Инструкция по настройке окружения для сдачи теста в режиме SAFE EXAM

## Алгоритм действий

- 1. Авторизуйтесь в системе по ссылке: <u>https://sfa.spbstu.ru/</u>
  - 1.1. Для этого используйте кнопку «Вход» в правом верхнем углу

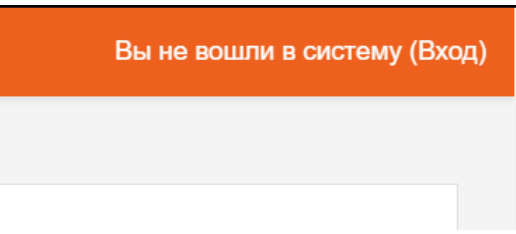

1.2. В появившемся окне введите свои корпоративные логин и пароль

| ГИА (Государственный экзамен, защита ВКР)            |  |  |  |
|------------------------------------------------------|--|--|--|
| Вход по паролю                                       |  |  |  |
| Логин                                                |  |  |  |
| Пароль                                               |  |  |  |
| для слушателей курсов и сотрудников<br>СПбПУ без ЕСА |  |  |  |
| Вход                                                 |  |  |  |
|                                                      |  |  |  |

Затем перейдите по следующему адресу: <u>https://sfa.spbstu.ru/safe/</u>
2.1.Должен появиться список:

## Index of /safe

|                | <u>Name</u>                   | <u>Last modified</u> | Size Description |
|----------------|-------------------------------|----------------------|------------------|
| ٩              | Parent Directory              |                      | -                |
|                | <u>Firefox Setup 75.0.exe</u> | 2020-04-06 11:02     | 50M              |
| 10<br>01<br>10 | SafeExamBrowserInstaller.exe  | 2020-04-14 11:42     | 65M              |
| ?              | SebClientSettings2.seb        | 2020-04-16 20:26     | 3.0K             |
| ?              | SebClientSettings7.seb        | 2020-04-16 23:27     | 25K              |

Apache/2.4.29 (Ubuntu) Server at sfa.spbstu.ru Port 8080

3. Скачайте и установите браузер Firefox 75.0 (Первый файл в списке) нажатием левой кнопки мыши на файл.

Firefox Setup 75.0.exe 2020-04-06 11:02 50M

4. Скачайте и установите SafeExamBrowser (Второй файл в списке) нажатием левой кнопки мыши на файл.

SafeExamBrowserInstaller.exe 2020-04-14 11:42 65M

- 5. (на этом этапе рекомендуется использовать браузер Firefox, который вы должны были установить, следуя пункту 3)
  - 5.1. Скачайте файл SebClientSettings7.seb (Последний в списке) нажатием левой кнопки мыши на файл.

| собираетесь о                                                                     | открыть:                                                                                                    |  |  |  |  |
|-----------------------------------------------------------------------------------|----------------------------------------------------------------------------------------------------|--|--|--|--|
|                                                                                   |                                                                                                    |  |  |  |  |
| являющиися: Safe Exam Browser settings (25,0 Kb)                                  |                                                                                                    |  |  |  |  |
| no mupo,/ stalopostara                                                            |                                                                                                    |  |  |  |  |
|                                                                                   |                                                                                                    |  |  |  |  |
|                                                                                   |                                                                                                    |  |  |  |  |
| (Firefox следу                                                                    | ует обработать этот файл?                                                                                            |  |  |  |  |
| к Firefox следу<br>О О <u>т</u> крыть в                                           | <b>ует обработать этот файл?</b><br>Safe Exam Browser (по умолчанию)                                                 |  |  |  |  |
| к Firefox следу<br>О О <u>т</u> крыть в<br>О Со <u>х</u> ранить                   | ует обработать этот файл?<br>Safe Exam Browser (по умолчанию)<br>файл                                                |  |  |  |  |
| к Firefox следу<br>Открыть в<br>Со <u>х</u> ранить                                | ует обработать этот файл?<br>Safe Exam Browser (по умолчанию)<br>файл                                                |  |  |  |  |
| к Firefox следу<br>О <u>т</u> крыть в<br>Со <u>х</u> ранить<br>В <u>ы</u> полнять | ует обработать этот файл?<br>Safe Exam Browser (по умолчанию)<br>файл<br>автоматически для всех файлов данного типа. |  |  |  |  |

- 5.2. Найдите скачанный файл в «загрузках»
  - Not the terminal terminal term
  - SebClientSettings7
  - SchClient Setting 1971 thom Drow
- 5.3. Откройте файл двойным нажатием левой кнопкой мыши на него.
- 6. Далее войдите в систему уже через SafeExamBrowser (аналогично пункту
  - 1), используя свои корпоративные данные

| ГИА (Государственный экзамен, защита ВКР) |                                                      |  |  |
|-------------------------------------------|------------------------------------------------------|--|--|
| Вход:                                     | Вход по паролю                                       |  |  |
| Вход по единой записи спблу               | Логин<br>Пароль                                      |  |  |
| Как получить пароль?                      | для слушателей курсов и сотрудников<br>СПбПУ без ЕСА |  |  |
|                                           | Вход                                                 |  |  |